## MT8000/6000 系列 HMI U 盘/SD 卡下载程序操作步骤

MT8000/6000可以通过U盘/SD卡下载画面程序到机器。以下以U盘下载为例说明操作步骤。

## 首先创建U盘下载资料:

1、建议在U盘中创建一个文件夹,如USB Project:

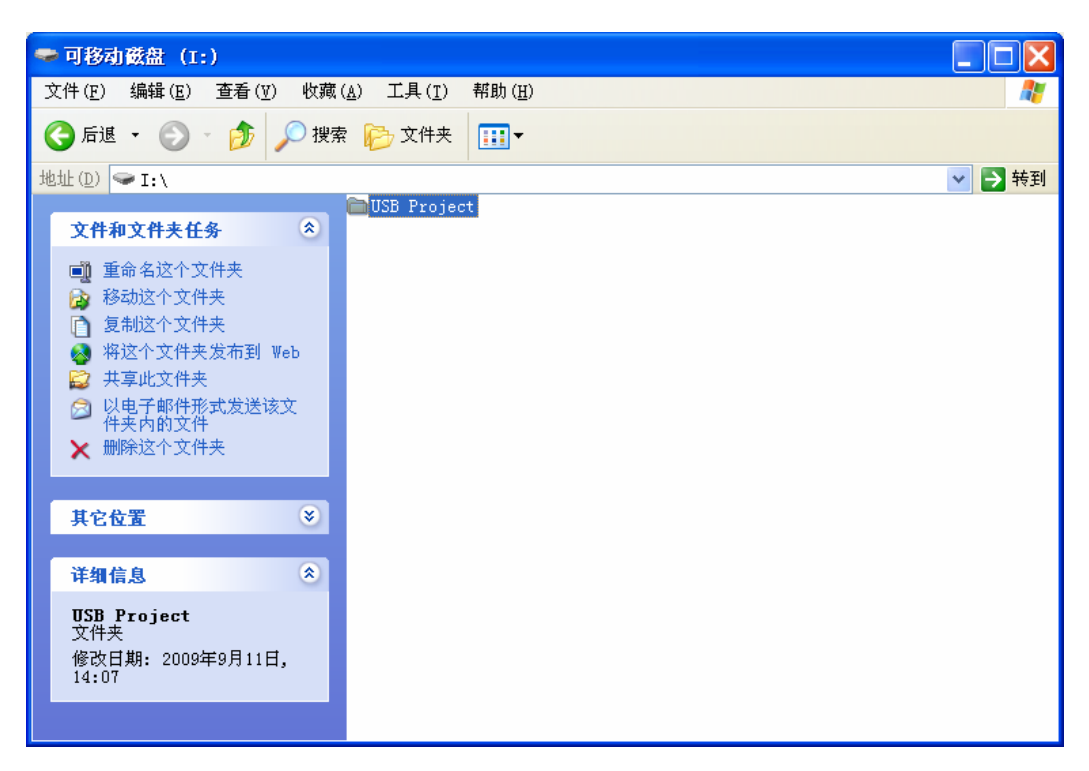

- 2、创建U盘下载资料:
- 2.1 在EB8000中创建:
- a、点击"工具"下拉菜单一"建立使用在U盘与CF卡所需的下载资料",弹出"建立使用在U 盘与CF卡所需的下载资料"窗口;

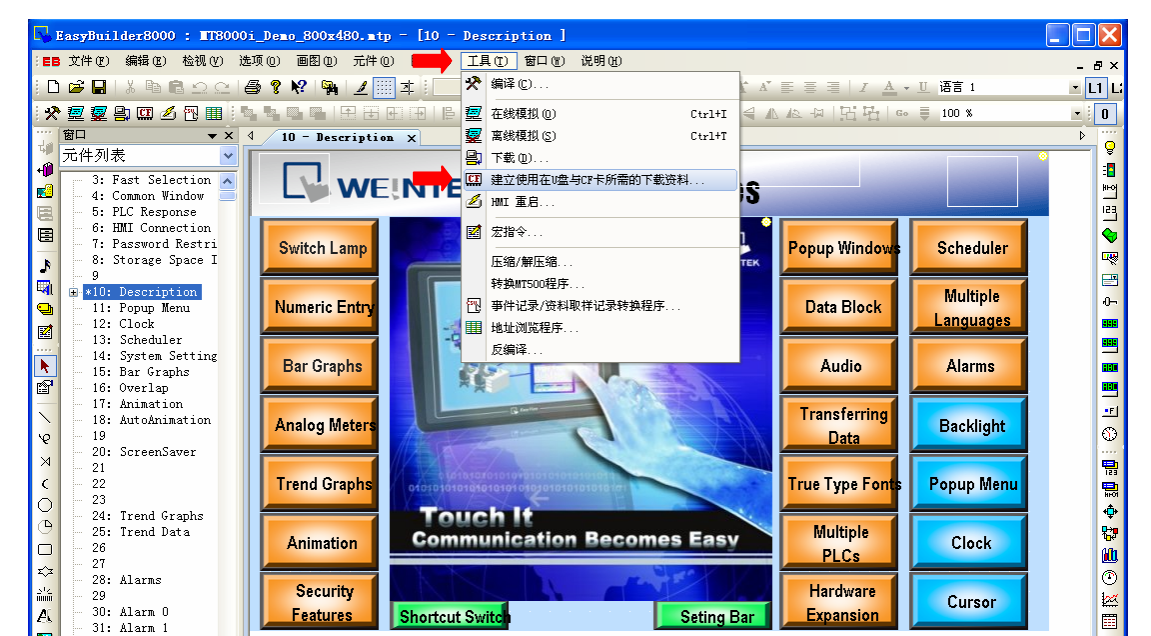

## b、点击浏览按钮,找到U盘\USB Project文件夹,点击确定。

| 建立使用在U盘与CF卡所需的下载资料 |      |
|--------------------|------|
| 选择存贮下载资料的目录:       |      |
| C:\                | ➡ 浏览 |
| 建立                 | 关闭   |

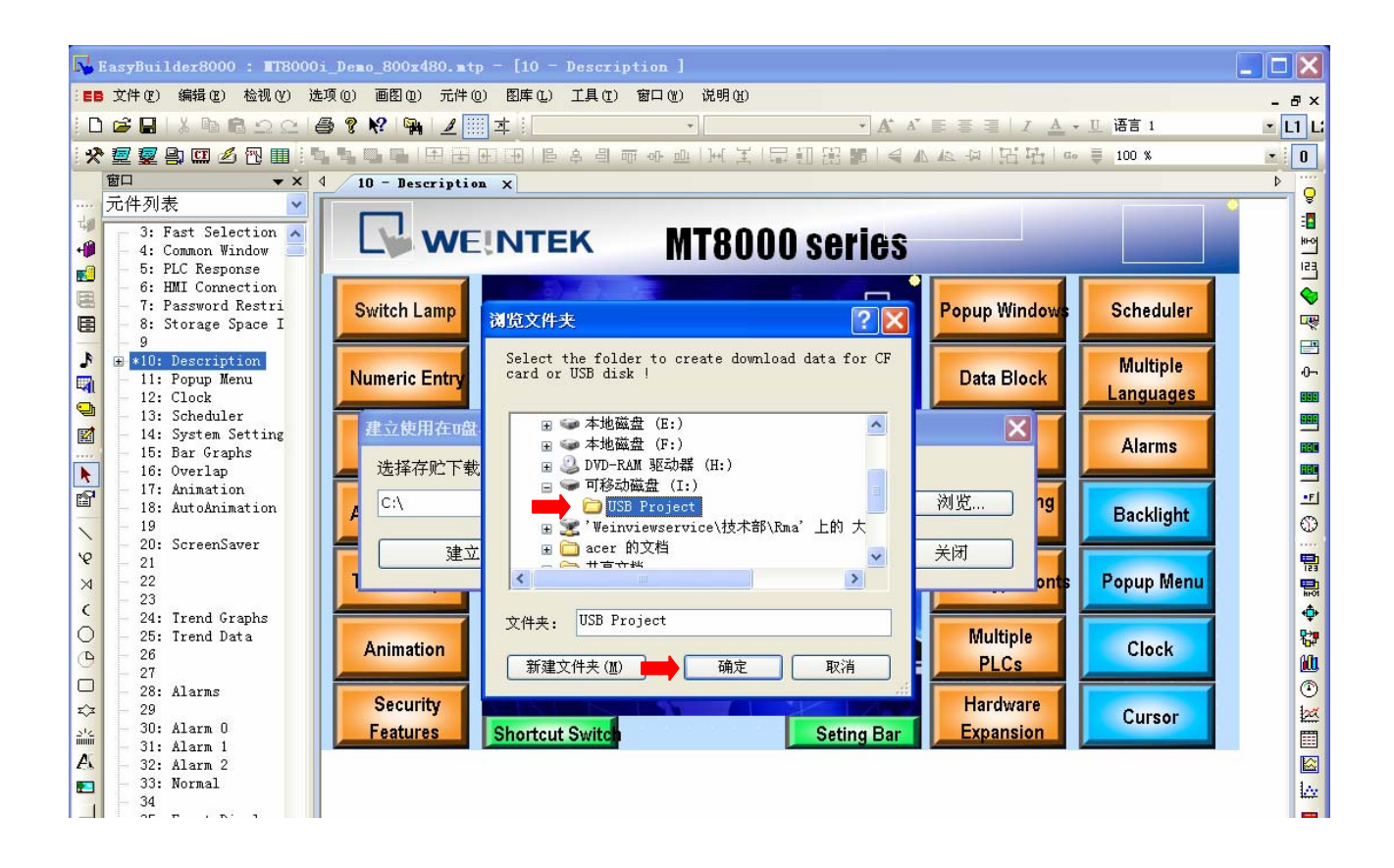

c、则返回到"建立使用在U盘与CF卡所需的下载资料"窗口,目录指向I:\USB Project;点 击"建立",当弹出"创建成功"窗口后,则下载资料已创建完毕;

| 🔂 EasyBuilder8000 : #T8000i_Demo_800x480.mtp - [10 - Description ]  |                                                                                                    |
|---------------------------------------------------------------------|----------------------------------------------------------------------------------------------------|
| :■■ 文件 ② 编辑 ③ 检视 ④ 选项 ④ 画图 ④ 元件 ④ 图库 ④ 工具 ① 窗口 ⑧ 说明 ④               | - 8 ×                                                                                                    |
| 🗋 📽 🖬 🕼 🗠 오 의 🚭 💡 😢 👒 📝 🧾 本 ! 📃 🔹 🔹 🔹 🔹 🔹 👘 🖍 🌾 喜 喜   I 🛆 - 旦 语言 1  | <u>×</u> L1 L                                                                                                    |
| ※2229月20日日日日日日日日日日日日日日日日日日日日日日日日日日日日日日日日日                           | <b>•</b> 0                                                                                                    |
| 窗口     ▼ X     4     10 - Description     ×                         | • •                                                                                                    |
|                                                                     |                                                                                                    |
| 4 4: Common Window WEINTEK MT8000 Series                            | Mental State State |
| 6: HWI Connection                                                   |                                                                                                    |
| E - 7: Password Restri Switch Lamp Sched                            | uler 🛸                                                                                                    |
| E Storage Space I                                                   |                                                                                                    |
| ▶ ⊕ *10: Description                                                | ple 🔒 🕞                                                                                                    |
| - 11: ropup mend Data Diock Langua                                  | ages 📰                                                                                                    |
| I = 13: Scheduler<br>建立使用在□盘与CF卡所需的下载了。                             |                                                                                                    |
| Alarn                                                               | ns 📖                                                                                                    |
| ► 16: Overlap 近洋行见下轨货科的日末: 创建成功!                                    |                                                                                                    |
| 「 18: AutoAnimation A LiVUSB Project 确定 例党 19 Backli                | ight 0                                                                                                    |
| 20: ScreenSaver 建立 美闭                                               |                                                                                                    |
|                                                                     | Menu                                                                                                    |
|                                                                     |                                                                                                    |
| O - 25: Trend Data Multiple                                         |                                                                                                    |
| C 26 Animation Common Becomes Caby PLCs Cloc                        | .K 🛍                                                                                                    |
| C - 28: Alarms Casurity C - 28 - Alarms                             |                                                                                                    |
| Tor 29 Security Factures Charteut Switch Setting Part Evansion Curs | or 🖉                                                                                                    |
| - 31: Alarm 1                                                       |                                                                                                    |
| - 32: Alarm 2<br>- 33: Normal                                       |                                                                                                    |
| 34<br>35. Errent Display                                            |                                                                                                    |
| <i>计  川上士士且创建国2000当台打工的工程石II由</i>                                   |                                                                                                    |
| 1工: 以上刀入足也完EDOUUU二用打了刀刀工作土U益。                                       |                                                                                                    |

2.2 通过Project Manager窗口创建

a、在Project Manager窗口中,点击"建立储存在CF卡与U盘中的下载资料"按钮;

| Project Tanager                          |  |  |  |  |
|------------------------------------------|--|--|--|--|
| →HMI地址, 密码设定<br>机型: MT6000/8000 i Series |  |  |  |  |
| 设定 重新启动触摸屏                               |  |  |  |  |
| ○以太网 ●USB 线 (只支持 i 系列)                   |  |  |  |  |
|                                          |  |  |  |  |
| 编辑工具                                     |  |  |  |  |
| EasyBuilder8000                          |  |  |  |  |
| EasyConverter                            |  |  |  |  |
| EasyPrinter                              |  |  |  |  |
| 配方资料/扩展存贮器编辑器                            |  |  |  |  |
| 地址浏览程序                                   |  |  |  |  |
| ➡ 建立储存在CF卡与U盘中的下载资料                      |  |  |  |  |

b、弹出"建立下载资料"窗口,点击浏览选择存储下载资料位置:

| 建立下载资料                       |                                                                                                    | ×      |
|------------------------------|----------------------------------------------------------------------------------------------------|--------|
| 选择储存下载资料                     | 4的位置:                                                                                                    |        |
| PLEASE INPUT DIRE            | CTORY NAME !                                                                                                    | 刘览 🛏 🤃 |
| 数据来源                         | 浏览文件夹 🛛 🔀                                                                                                    |        |
| ☑ 工程文件<br>Program Files\EB80 | Select the folder to create download data for CF<br>card or USB disk !                                                                                                    | J览 🔶 🤙 |
| □配方数据 (RW)                   | <ul> <li>         ★地磁盘 (D:)         ★地磁盘 (E:)      </li> <li>         ★地磁盘 (F:)      </li> <li>         ▼ 少 本地磁盘 (F:)      </li> <li>         ▼ 少 DVD-RAM 驱动器 (H:)      </li> </ul>                            |        |
| □配方数据 A (RW                  | <ul> <li>□ ● 可移动磁盘 (I:)</li> <li>② ➡ □ USB Project</li> <li>□ 2 ▲ □ USB Project</li> <li>□ 2 ▲ □ USB Project</li> <li>□ 2 ▲ □ USB Project</li> <li>□ 3 ▲ □ USB Project</li> <li>□ 4 □ □ USB Project</li> </ul> |        |
| □资料取样记录                      | 文件本, USB Project                                                                                                    |        |
| 建立                           | 新建文件夹 (亚) 3 ➡ 确定 取消                                                                                                    | ·开     |

c、点击工程文件-浏览按钮,选择工程:

| 打开                                                                                                    |                                                                                                    |                                                                                                    |           |   |     |            | ? 🗙    |
|----------------------------------------------------------------------------------------------------|----------------------------------------------------------------------------------------------------|----------------------------------------------------------------------------------------------------|-----------|---|-----|------------|--------|
| 查找范围( <u>I</u> ):                                                                                                    | 🚞 project                                                                                                    |                                                                                                    |           | * | 3 🕫 | ► 🔝 🏷      |        |
| <ul> <li>我最近的文档</li> <li>         みしていたい。</li> <li>         我の文档         </li> <li>         我的文档         </li> <li>         教的文档         </li> <li>         秋的文档         </li> <li>         和の文档         </li> <li>         和の文档         </li> </ul> | MT8000_Demo_3<br>MT8000_Demo_4<br>MT8000_Demo_3<br>MT8000i_Demo<br>MT8000i_Demo<br>MT8000X_Demo<br>MT8000X_Demo<br>MT8000X_Demo | 320x234.xob<br>180x234.xob<br>340x480.xob<br>300x600.xob<br>480x272.xob<br>800x480.xob<br>640x480.xob<br>800x600.xob<br>1024x768.xob | 6         |   |     |            |        |
|                                                                                                    | 文件名( <u>N</u> ):                                                                                                    | MT8000i_Demo_80                                                                                                    | 0x480.xob |   |     | <b>~</b> 6 | ➡打开(0) |
|                                                                                                    | 文件类型( <u>T</u> ):                                                                                                    | MT8000 xob file                                                                                                    | .(*.xob)  |   |     | ~          | 取消     |

d、选择一个工程,点击"打开",返回到"建立下载资料"窗口:

| 0730 chs\project\M | T8000i Demo 800x48                            | 30.) 浏览                                                          | ŧ                                                                      |
|--------------------|-----------------------------------------------|------------------------------------------------------------------|------------------------------------------------------------------------|
|                    |                                               |                                                                  |                                                                        |
| essage             |                                               |                                                                  |                                                                        |
| 创建成功!              |                                               |                                                                  |                                                                        |
| 确定                 |                                               |                                                                  |                                                                        |
|                    |                                               |                                                                  |                                                                        |
|                    | 0730_chs\project\M<br>essage X<br>创建成功!<br>确定 | 0730_chs\project\MT8000i_Demo_800x48<br>essage X<br>创建成功 !<br>确定 | 0730_chs\project\MT8000i_Demo_800x480.; 浏览<br>essage X<br>创建成功 !<br>确定 |

e、点击"建立",下载资料创建成功;

注:以上方式是创建编译后(\*. xob)的任何工程至U盘。

3、将U盘插入机器,等待几秒钟后,弹出Download/Upload窗口,点击Download 按钮,弹出 输入密码窗口;

| Download/Upload               |
|-------------------------------|
|                               |
| Upload                        |
| Restart project and exit      |
| Cancel                        |
| Restart after download/upload |
|                               |

4、输入密码,初始密码为: 111111;

| Password: *****<br>Download project files<br>Download history files<br>Clear history files<br>Ok<br>Cancel |
|----------------------------------------------------------------------------------------------------|
|                                                                                                    |

5、密码输入正确后,点击"OK",弹出"Pick a Directory"窗口;展开usbdisk,将蓝色 横条定位在USB Project(即在U盘中创建的文件夹)位置,且只能定位在该位置,不可选择 history或mt8000;

| Pick a Directory                                                                                                    |        |
|----------------------------------------------------------------------------------------------------|--------|
| Directory: /usbdisk/disk_a_1/USB Project                                                                                                    |        |
| ₱ <sup>©</sup> pccard<br>₱ <sup>©</sup> usbdisk<br>₱ <sup>©</sup> disk_a_1                                                                                                    |        |
| ➡ USB Project<br>➡ USB Project<br>➡ Topect<br>■ Topect<br>■ Topec |        |
| <u>ок &lt;</u> -                                                                                                    | Cancel |

5、点击"OK"按钮,开始下载,

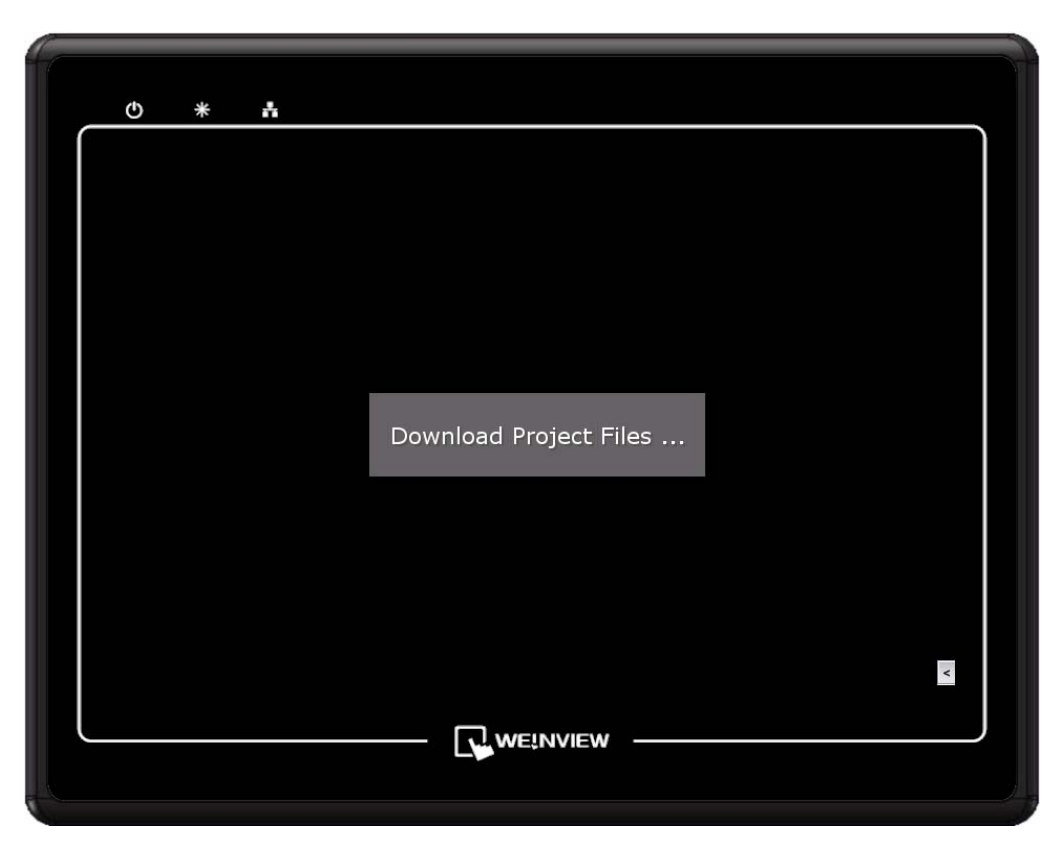

6、下载完成后,开始运行后如下图所示:

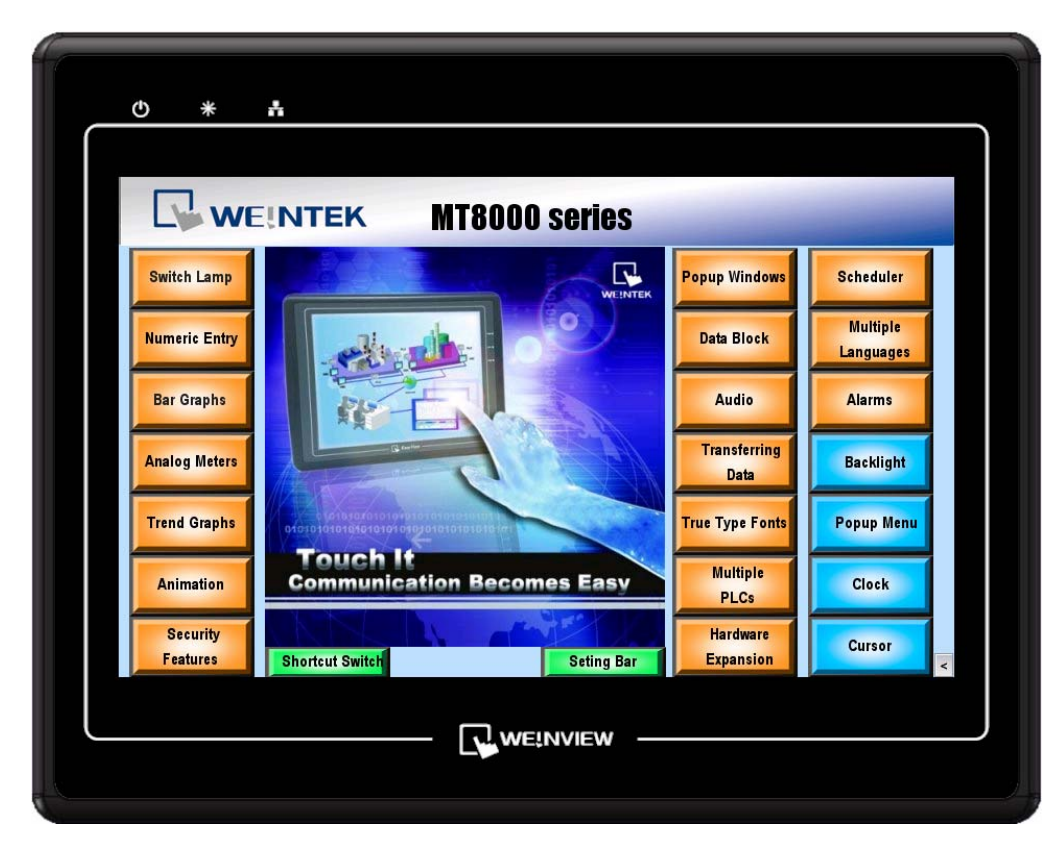